# VR-NetWorld Software

Manuelle Umstellung für FinTS / HBCI ohne Fusionsassistent Ab 17. Juli 2023: Nur für Kunden der VR Bank Hunsrück-Mosel eG

Die technische Fusion zur Vereinigten Volksbank Raiffeisenbank eG findet in der Zeit von Freitag, 14. Juli 2023, bis Sonntag, 16. Juli 2023, statt.

Zugriffe auf den Bankrechner sind am Freitag, 14. Juli 2023 bis 16 Uhr möglich. Ab Montag, 17. Juli 2023, müssen die Kunden der ehemaligen VR Bank Hunsrück-Mosel eG im Zuge dieser Umstellung in Ihrer Finanzsoftware Änderungen vornehmen. Danach kann die VR-NetWorld Software wie gewohnt genutzt werden.

Alle Kunden der VR-Bank Hunsrück-Mosel eG erhalten eine neue IBAN. Diese teilen wir Ihnen schriftlich per Post mit.

Falls in Ihrer Software keine automatische Umstellung erfolgt, nutzen Sie bitte diese Anleitung.

## Gehen Sie bitte wie folgt vor:

## 1. Anmeldung

Melden Sie sich wie gewohnt in Ihrer Software an. Danach führen Sie bitte die nachfolgenden Änderungen durch.

#### 2. Überprüfung des Ausgangskorbs

Befinden sich noch nicht versendete Aufträge im Ausgangskorb, müssen diese gelöscht und nach der Umstellung unter der neuen Kontonummer neu erfasst werden.

#### 3. Daten sichern

Bevor Sie mit der eigentlichen Umstellung beginnen, führen Sie bitte eine Datensicherung durch.

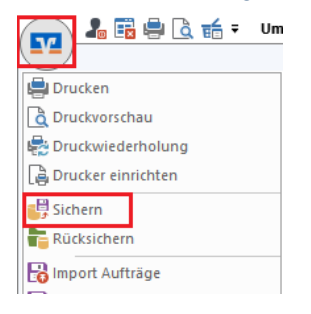

#### 4. Bankverbindung auswählen

Beginnen Sie nun mit der eigentlichen Umstellung. Wählen Sie bitte zunächst den Reiter **"Stammdaten"** und im nächsten Schritt die Schaltfläche **"Bankverbindungen".** 

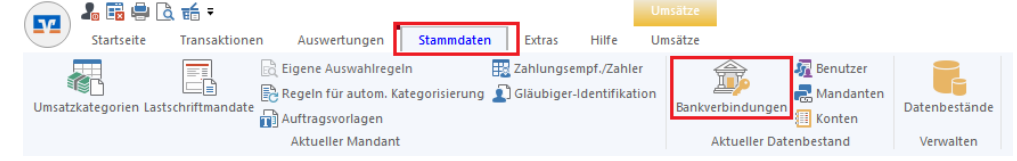

## 5. Bankverbindung selektieren und synchronisieren

Wählen Sie nun im Programmfenster die Bankverbindung der VR Bank Hunsrück-Mosel eG aus. Anschließend muss die Bankverbindung über den Button **"Synchronisieren"** aktualisiert werden. Durch die Synchronisation werden die bestehenden Konten an die neue Bankverbindung angepasst.

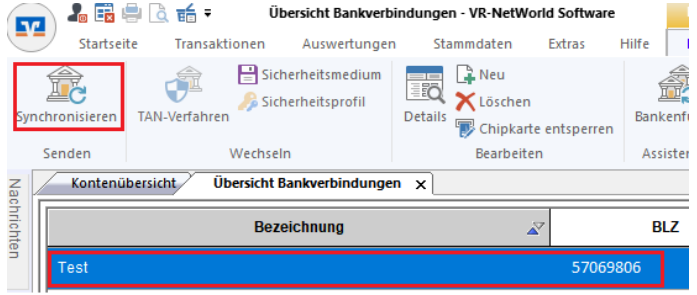

## 6. Neu zurückgemeldete Konten löschen

Löschen Sie anschließend die evtl. neuen zurückgemeldeten Konten. Klicken Sie auf **"Kontenübersicht"**, markieren Sie das <u>neue Konto</u> und klicken auf **"Löschen"**.

|                     | ~                            | 🎝 🛱 🖶 🗟 ਜ਼ = |                        |                   | Kontenübersicht - VR-NetWorld Software |       |                       |                       | Konten                |                       |               |                        |              |                       |
|---------------------|------------------------------|--------------|------------------------|-------------------|----------------------------------------|-------|-----------------------|-----------------------|-----------------------|-----------------------|---------------|------------------------|--------------|-----------------------|
| -                   |                              | Startseite   | e Trans                | aktionen          | Auswertun                              | gen   | Stammdaten            | Extras                | Hilfe                 | Konten                |               |                        |              |                       |
| Un                  | isätz                        | e Auszüge    | Aufträge Au<br>Anzeige | usgangskorb<br>en | ZV-Dateien<br>Freigabe                 | Überw | eisung Echtzeit       | -Überweis<br>Erfassen | E Last<br>Prej<br>ung | schrift<br>baid laden | Aktualisieren | Alle Kon<br>aktualisie | ten<br>ren • | Details<br>Bearbeiten |
| Z Kontenübersicht X |                              |              |                        |                   |                                        |       |                       |                       |                       |                       |               |                        |              |                       |
| chrichte            | ſ                            | Konto        |                        |                   |                                        | B     |                       |                       | Bank                  | Z                     | Datum 🔬       |                        | Saldo        |                       |
| 'n                  | Kontokorrent                 |              |                        |                   |                                        |       |                       |                       |                       |                       |               |                        |              |                       |
|                     |                              |              |                        |                   |                                        |       | VR-Bank Hunsrück-Mose |                       |                       |                       |               | 07.2023                |              |                       |
|                     | <b>1234567890 1234567890</b> |              |                        |                   |                                        |       |                       |                       |                       |                       |               |                        |              |                       |

## 7. Bei bisherigen Konten ggf. neue Kontonummer eintragen

Öffnen Sie das deaktivierte Konto zum Bearbeiten durch einen Klick auf "Details".

| 70                  | <b>1</b> 🛱 🖷 | l 🗟 📻 =       | Kontenübe                    | Kontenübersicht - VR-NetWorld Software |           |             |                       |         |                               |              |         |  |
|---------------------|--------------|---------------|------------------------------|----------------------------------------|-----------|-------------|-----------------------|---------|-------------------------------|--------------|---------|--|
|                     | Startseite   | Transaktion   | en Auswertung                | en Stammdaten                          | Extras    | Hilfe       | Konten                |         |                               |              |         |  |
| Ums                 | ätze Auszüge | Log Ausgang   | skorb ZV-Dateien<br>Freigabe | Überweisung Echtzeit                   | -Überweis | Last 🔁 Last | schrift<br>Daid laden | Aktuali | sieren Alle Kon<br>aktualisie | ten<br>ren • | Details |  |
|                     |              | Anzeigen      | Erfassen                     |                                        |           |             | Senden                |         |                               | E            |         |  |
| Z Kontenübersicht x |              |               |                              |                                        |           |             |                       |         |                               |              |         |  |
| chrichte            | Z            |               | Konto                        |                                        | A         | l           | Bank                  | Z       | Datum                         | æ            |         |  |
| ä                   | Kontokorrent |               |                              |                                        |           |             |                       |         |                               |              |         |  |
|                     | 8            | Ihr Konto 123 | 34567890                     | VR-Bank Hunsrück-Mosel 14.07.202       |           |             |                       |         |                               |              |         |  |

Wenn Sie eine neue Kontonummer per Post erhalten haben, geben Sie diese bitte im Feld **"KtoNr"** ein. Wenn Sie Ihre bisherige Kontonummer behalten sind keine neuen Eingaben notwendig. **Das Feld BLZ bitte nicht ändern!** 

Bestätigen Sie den Vorgang mit "**OK**". Die Felder IBAN und der BIC werden mit dem Speichern automatisch gefüllt. Schließen Sie diesen Vorgang mit Klick auf den Button "OK" ab.

HINWEIS: Führen Sie Schritt 7 bei allen Konten der VR-Bank Hunsrück-Mosel eG durch.

#### 8. Bankverbindung synchronisieren

Führen Sie nun nochmals eine Synchronisation ihrer Bankverbindung durch. Hierzu wählen Sie bitte unter dem Reiter "**Stammdaten**", **"Bankverbindungen**" aus. Markieren Sie im Anschluss die Bankverbindung und wählen **"Synchronisieren**" aus.

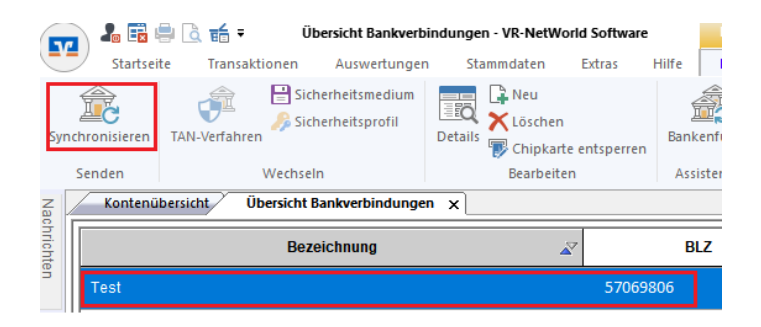

#### 9. Konten aktualisieren

Aktualisieren Sie jetzt Ihre Konten. Klicken Sie auf "**Startseite**" und danach auf das Symbol "**Alle Konten aktualisieren".** 

Nach erfolgter Aktualisierung ist die Umstellung abgeschlossen.

## Kontaktbox:

Sie haben Fragen zur VR-NetWorld Software, Profi cash oder unseren Kartenterminals?

**Vereinigte Volksbank Raiffeisenbank eG** Team Electronic Banking Simmerner Straße 8 55481 Kirchberg (Hunsrück)

| Telefon: | 06761-833-0            |  |  |  |  |
|----------|------------------------|--|--|--|--|
| E-Mail:  | <u>eb@vvr-bank.de</u>  |  |  |  |  |
| Web:     | <u>www.vvr-bank.de</u> |  |  |  |  |
| Shop:    | www.my-vr-shop.de      |  |  |  |  |

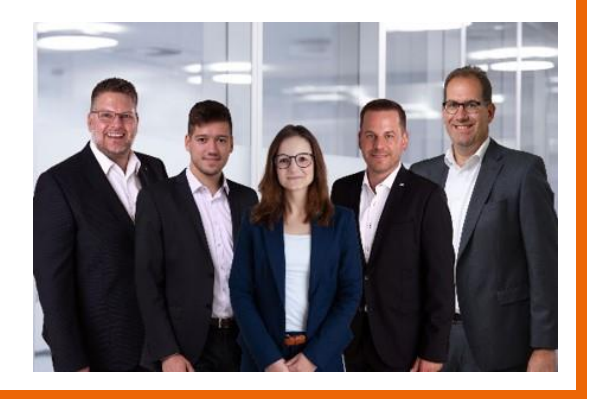